## 🗁 New tab × + 🗙 🙆 Holiston Media 0 https://gfaretail2024.awardsplatform.com A ① ① 企 C F $\leftarrow$ Q STEP 1 Global Forex Visit the Global Forex Awards 2024 Awards 2024 voting registrations page Retail gfaretail2024.awardsplatform.com ₽X C Global Forex Awards 2024 - Retail 0 Voting is now OPEN for the Global Forex Awards 2024 - Retail. The Global Forex Awards - Retail are the biggest forex awards in the world and offer businesses an unmatched opportunity to boost their profile and credibility, whilst increasing their visibility in the sector. Now in their seventh year, the Global Forex Awards - Retail are the perfect platform for businesses to shine, putting a spotlight on those using cutting-edge technology and offering low-cost trading, comprehensive market research tools, advanced educational programs and world-class customer service for direct to consumer/trader businesses. The public voting period is open until July 26th. The Global Forex Awards 2024 - Retail winners will be announced on the 12th September 2024. Holiston Media Log in or register Email How to Vote To begin the voting process, you will need to either Register an account or Log in. If you register, you will need to follow the verification proceedure in the email we will send you. Continue Once you have logged in, full details on how to vote will be displayed. If you have any questions on the voting process, please contact the organisers of the Awards by email: info@holiston.com

M 🖸 🐏

-

ê

09:19 27/06/2024

へ 🔿 奈切) 🖢

Share

f X Q in S.

Sponsorship

Q Search

22°C Mostly cloudy

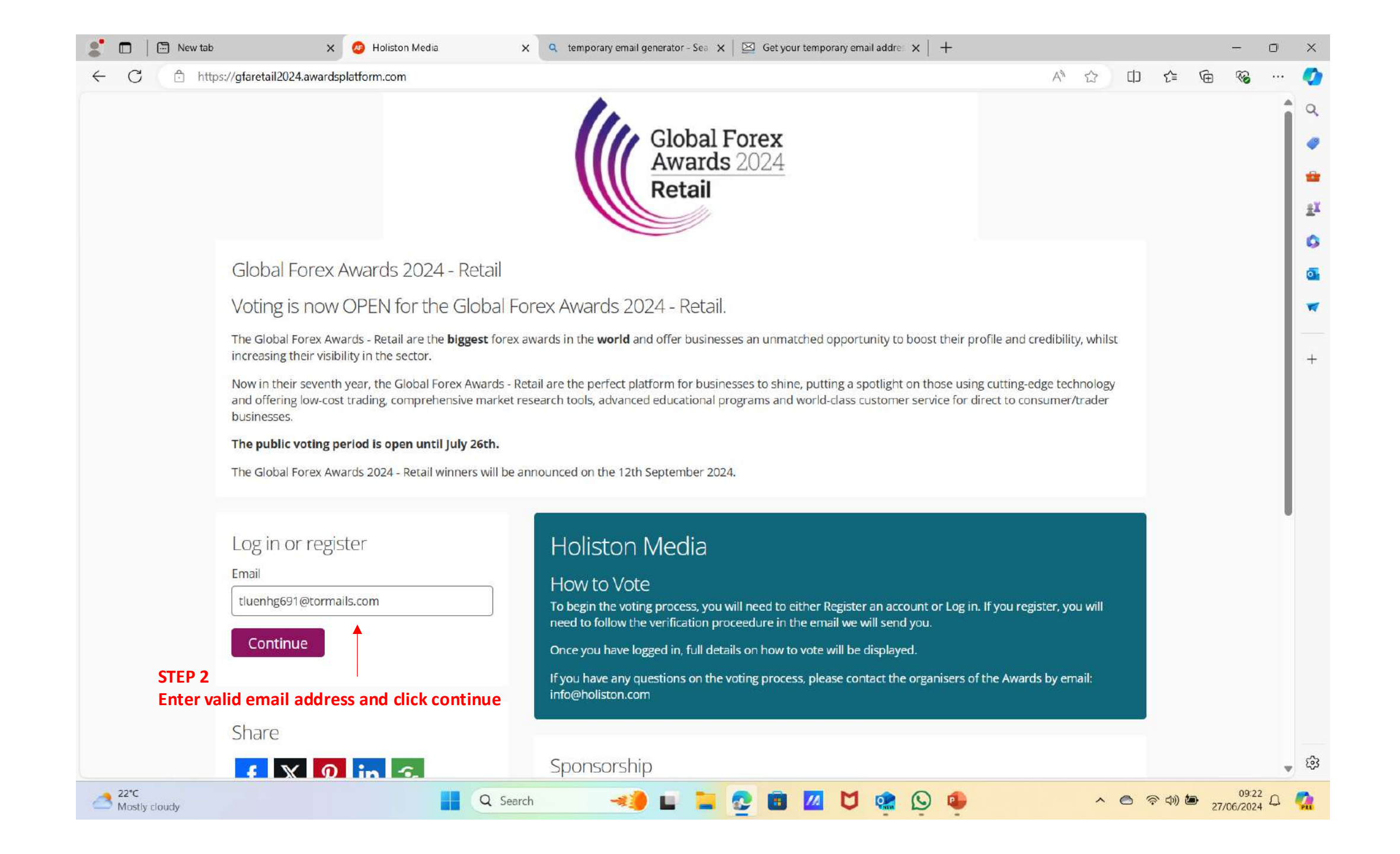

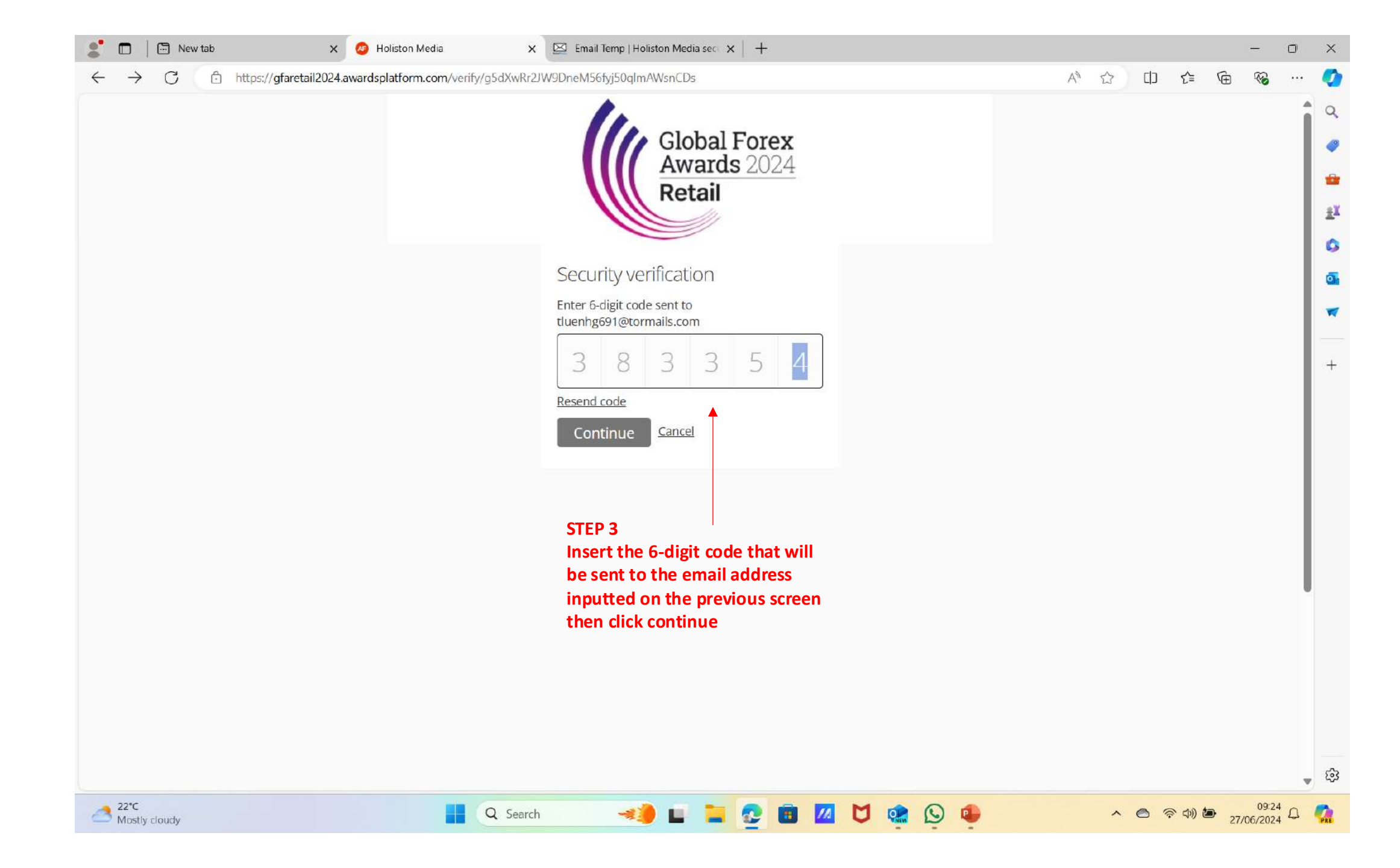

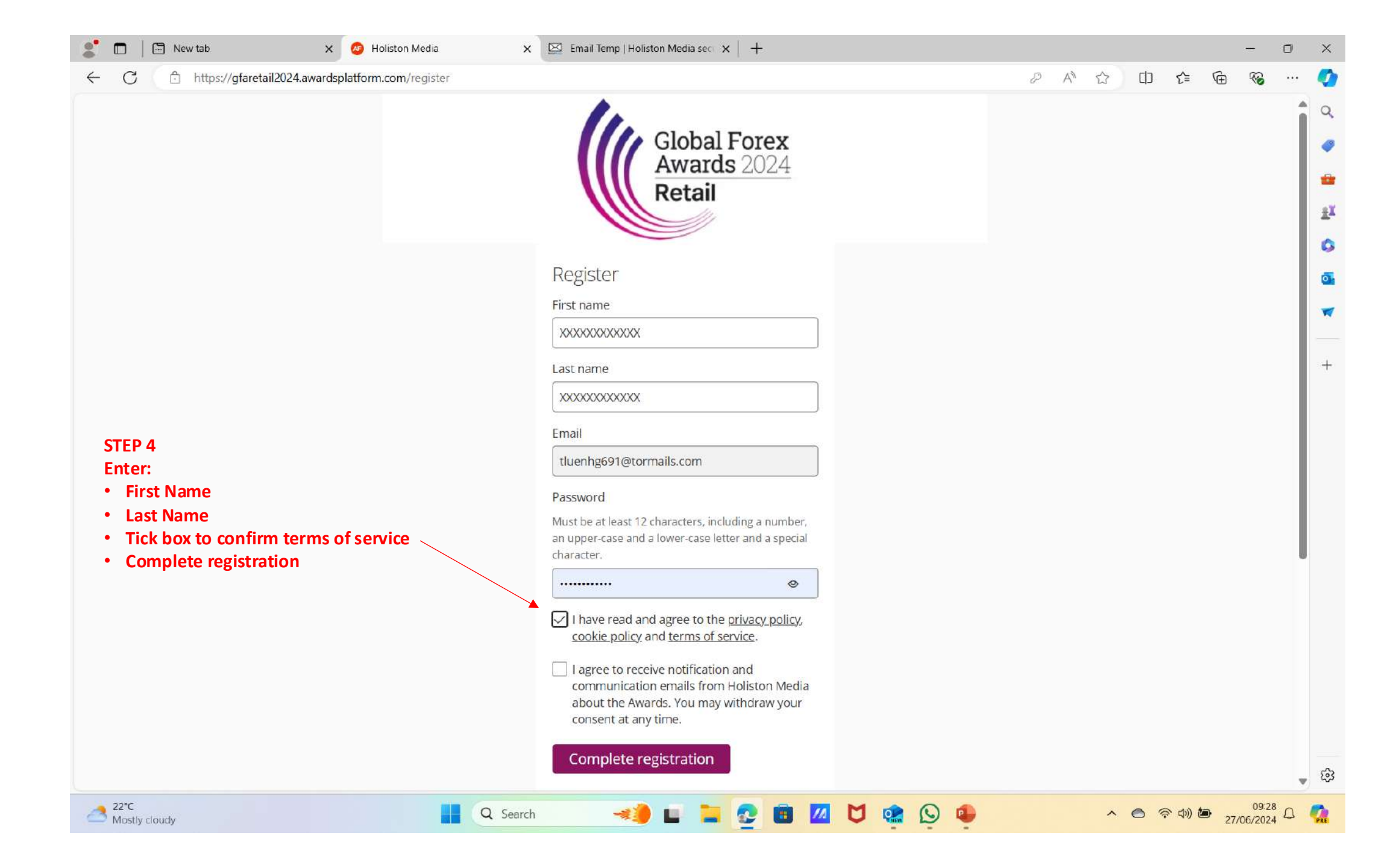

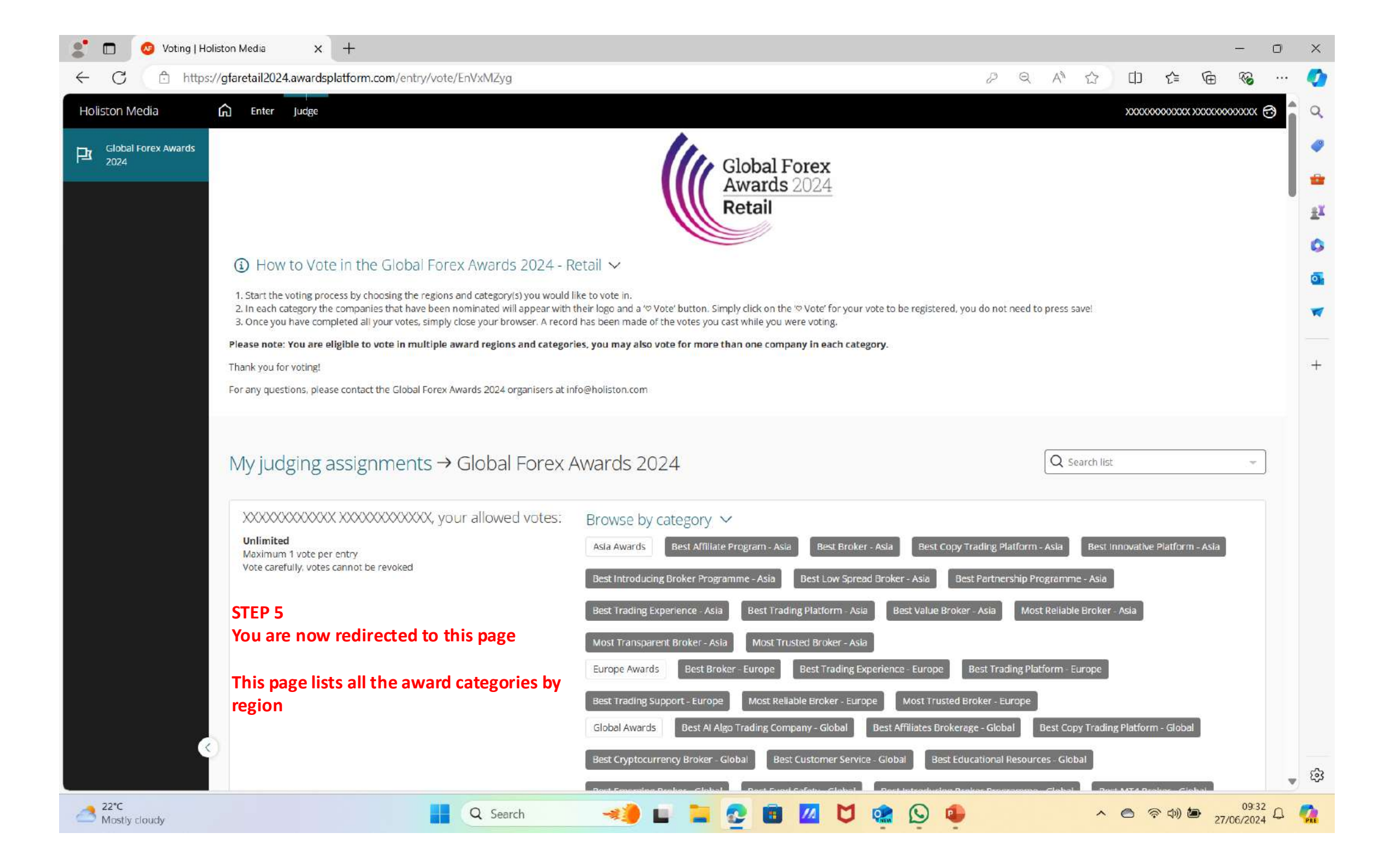

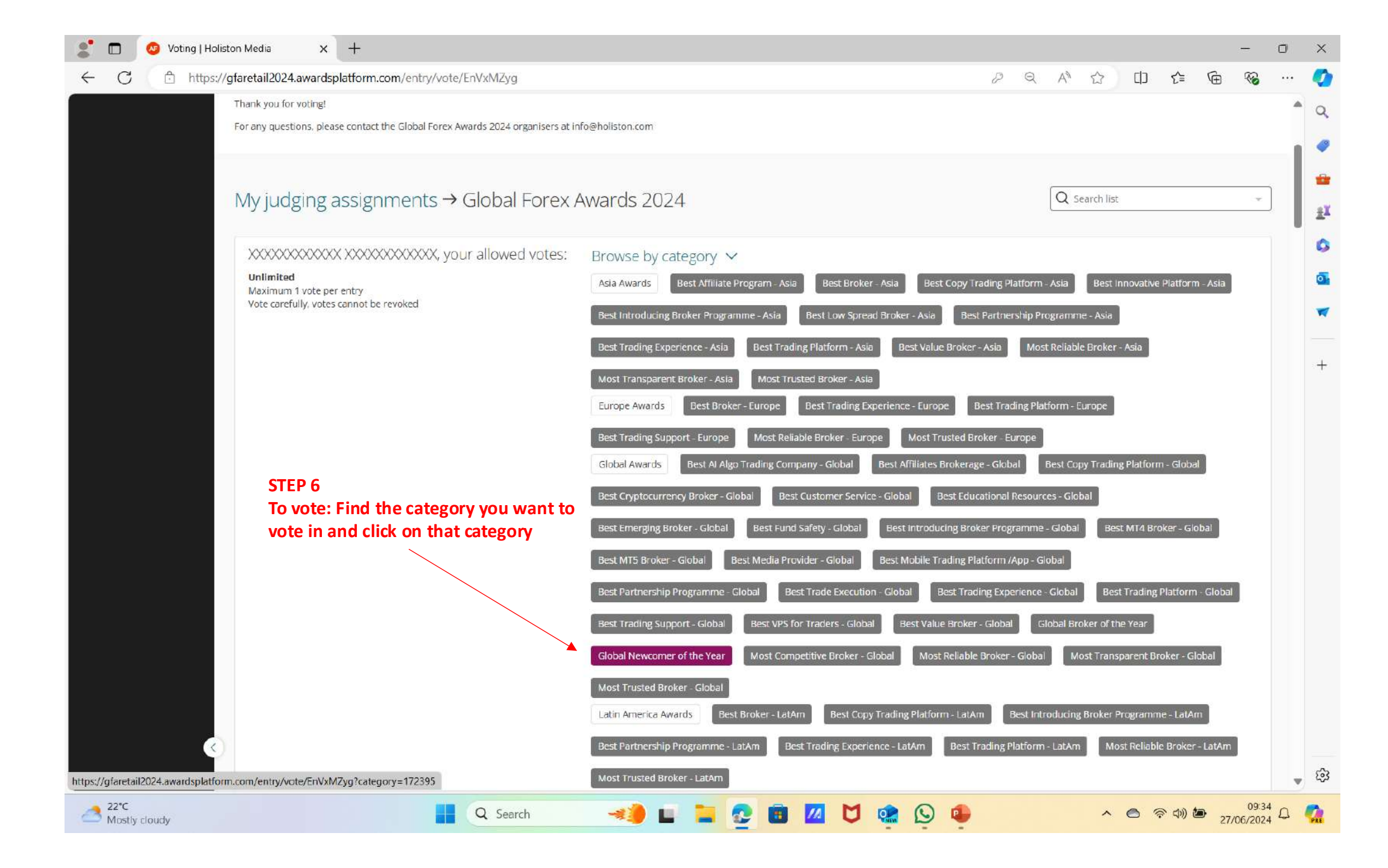

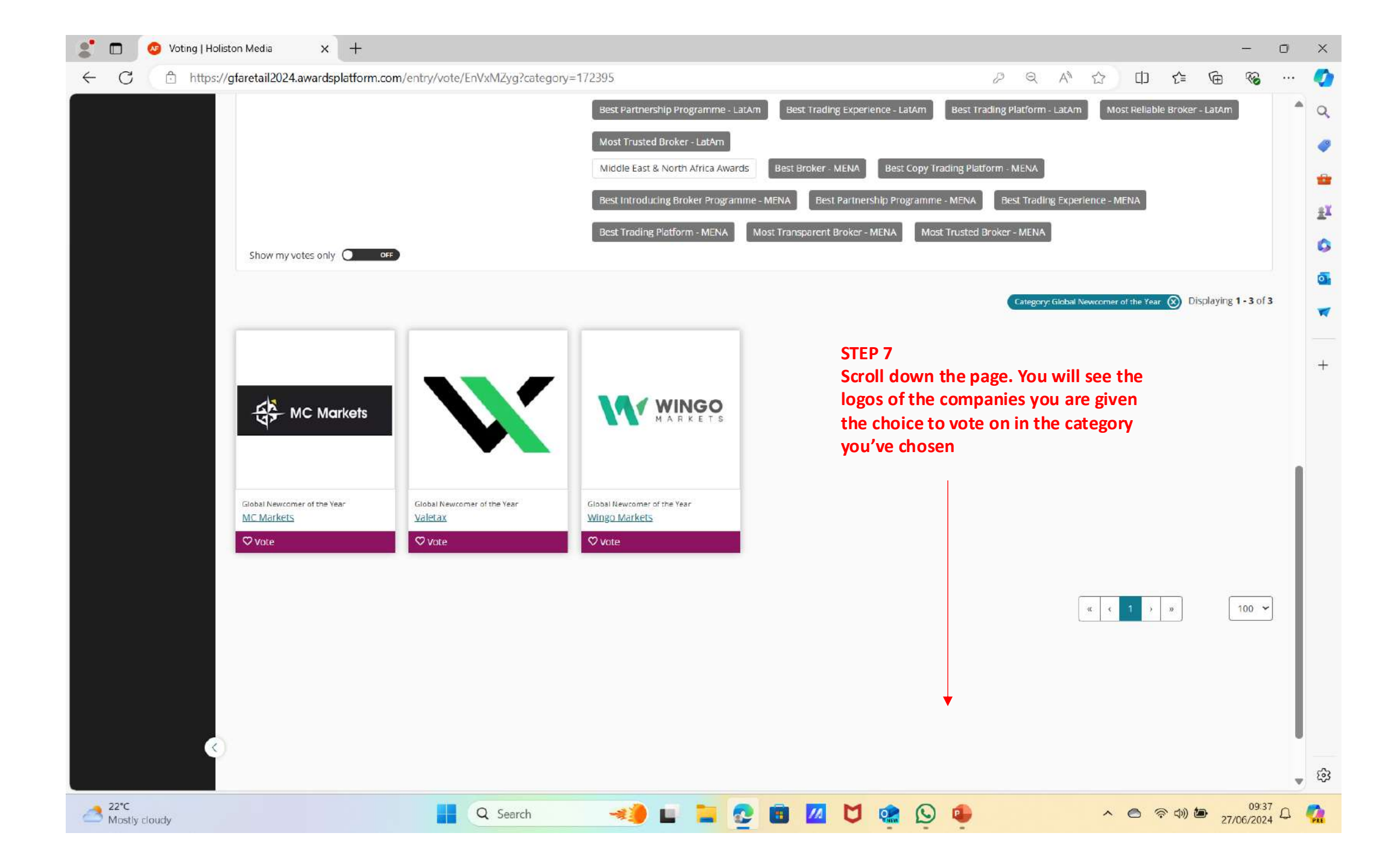

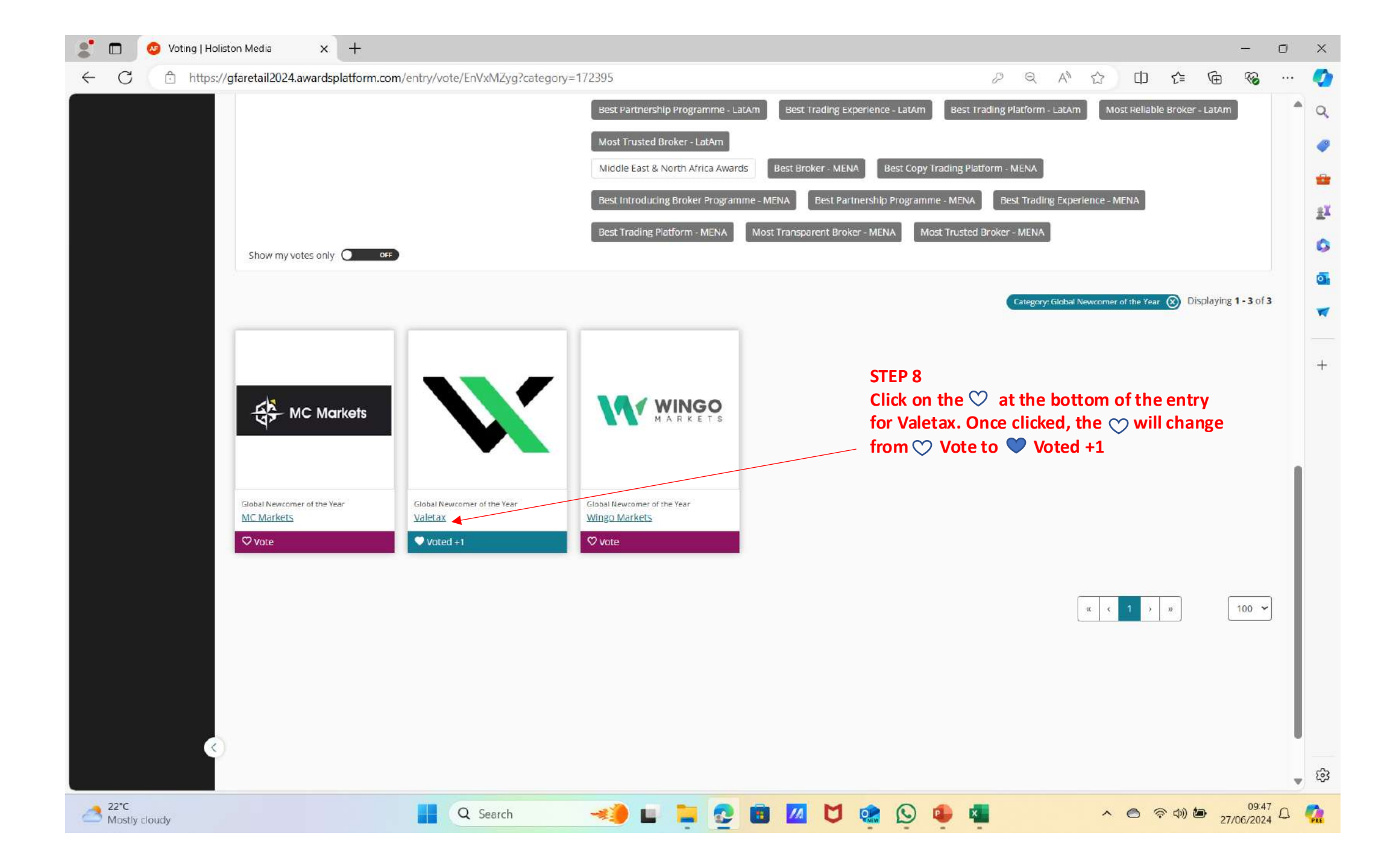

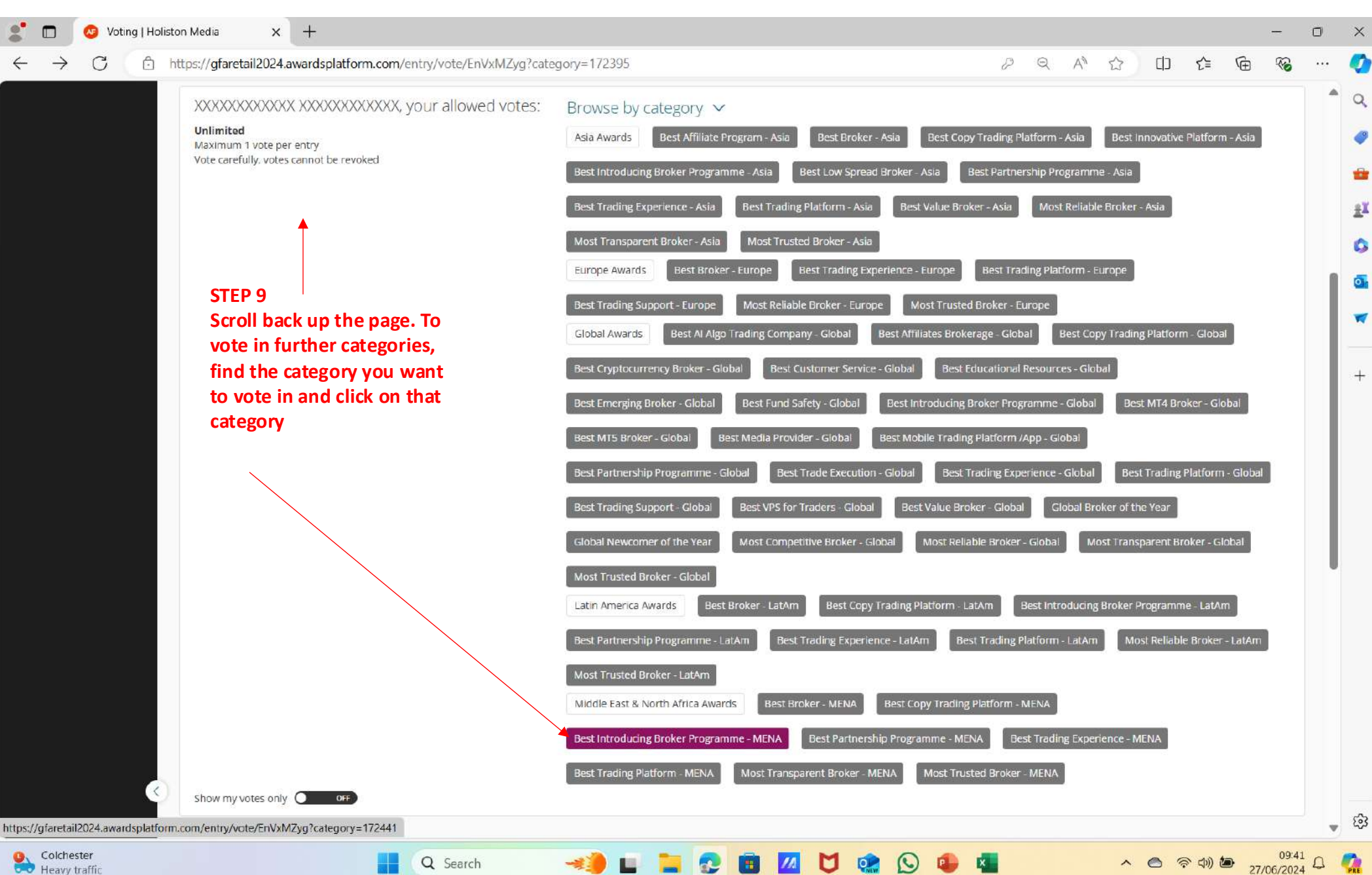

Q Search

🛹 🖬 🦕 😨 💼 📶 🖸 🟩 🕓 🚇 📲

₽Ĭ

Colchester Heavy traffic

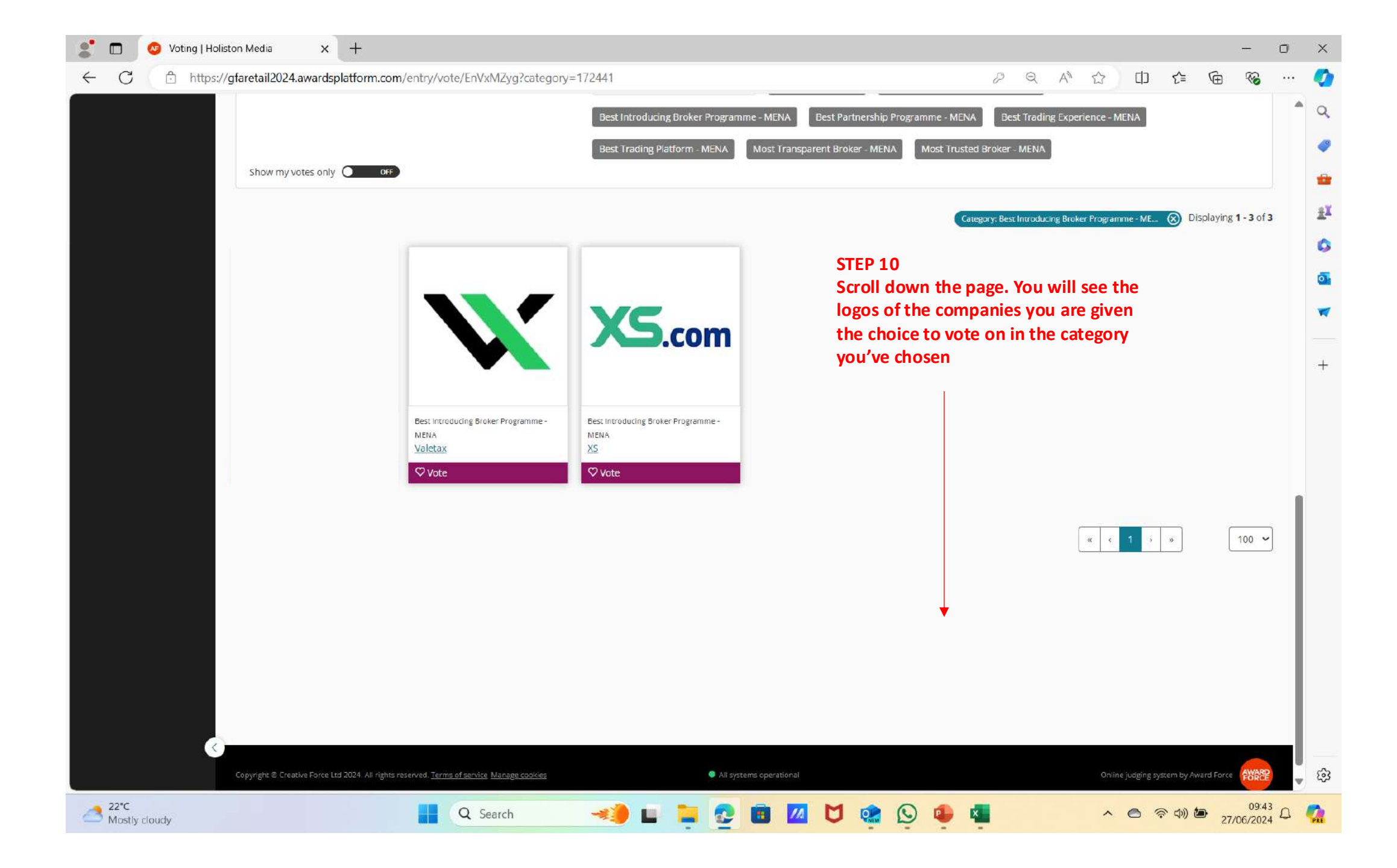

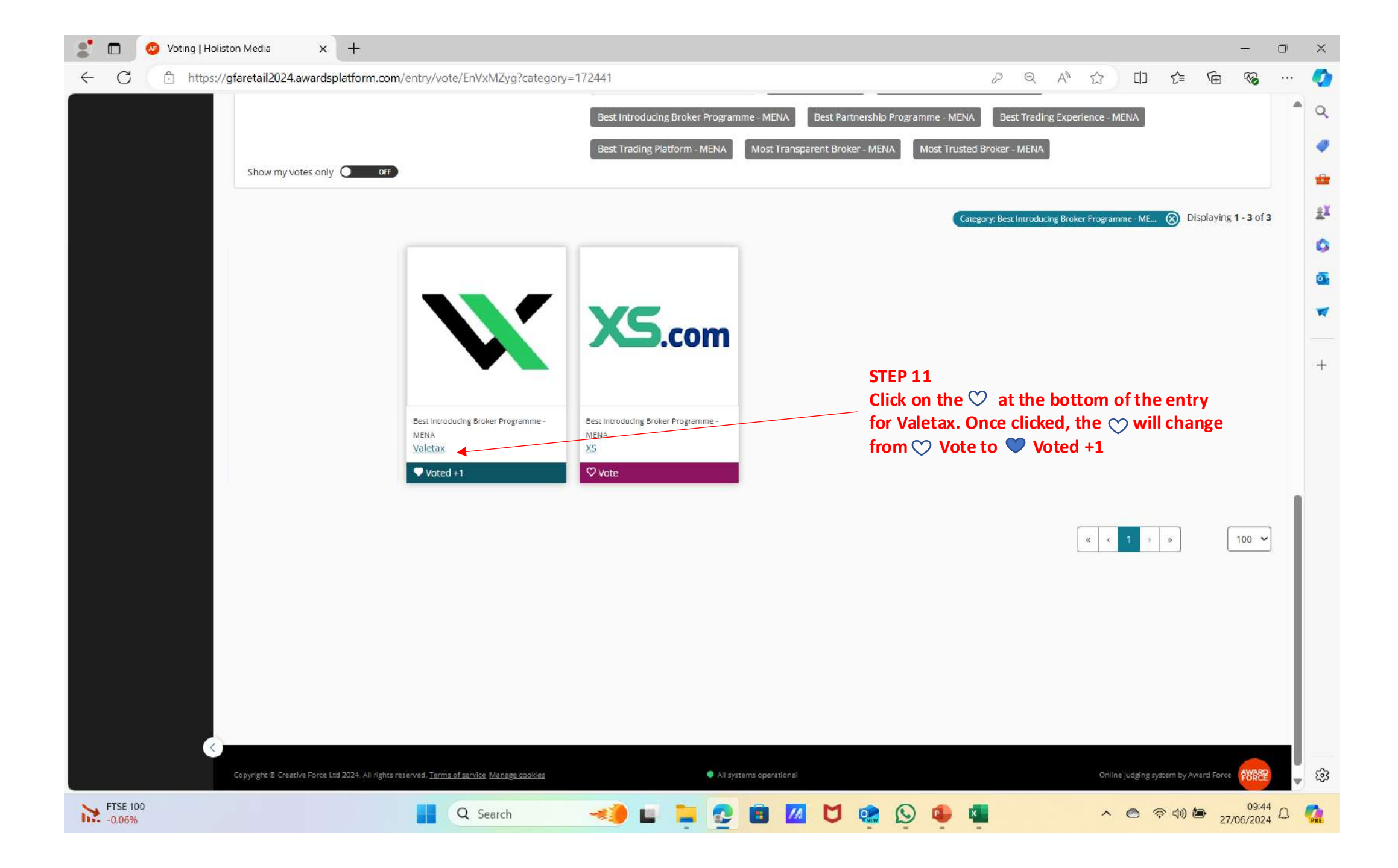

| <ul> <li>← C https://gfaretail2024.awardsplatform.com/entry/vote/ENVxMZyg?category=172441</li> <li>← C https://gfaretail2024.awardsplatform.com/entry/vote/ENVxMZyg?category=172441</li> <li>← C https://gfaretail2024.awardsplatform.com/entry/vote/ENVxMZyg?category=172441</li> <li>← C https://gfaretail2024.awardsplatform.com/entry/vote/ENVxMZyg?category=172441</li> <li>← C https://gfaretail2024.awardsplatform.com/entry/vote/ENVxMZyg?category=172441</li> <li>← C https://gfaretail2024.awardsplatform.com/entry/vote/ENVxMZyg?category=172441</li> <li>← C https://gfaretail2024.awardsplatform.com/entry/vote/ENVxMZyg?category=172441</li> <li>← C https://gfaretail2024.awardsplatform.com/entry/vote/EnVxMZyg?category=172441</li> <li>← C https://gfaretail2024.awardsplatform.com/entry/vote/En</li></ul> | 🦹 🗖 🕺 Voting         | Holiston Media × +                                                                                                    |                                                                                                    |                                                                                                    |                                                                                                    | - 0                                      |
|----------------------------------------------------------------------------------------------------|----------------------|----------------------------------------------------------------------------------------------------|----------------------------------------------------------------------------------------------------|----------------------------------------------------------------------------------------------------|----------------------------------------------------------------------------------------------------|------------------------------------------|
| Holiston Media Image: Clobal Forex Awards   Profile Image: Clobal Forex Awards   2024 Image: Clobal Forex Awards   Image: Clobal Forex Awards Image: Clobal Forex Awards 2024   Image: Clobal Forex Awards Image: Clobal Forex Awards 2024   Image: Clobal Forex Awards Image: Clobal Forex Awards 2024   Image: Clobal Forex Awards 2024 Image: Clobal Forex Awards 2024   Image: Clobal Forex Awards 2024 Image: Clobal Forex Awards 2024   Image: Clobal Forex Awards 2024 - Retail Image: Clobal Forex Awards 2024 - Retail                                                                                                    | ← C 🗅 h <sup>t</sup> | ttps://gfaretail2024.awardsplatform.com/entry/vote/EnVxMZyg?category=                                                                                                    | 172441                                                                                                    | 2 Q A 🖒                                                                                                    |                                                                                                    | ··· 🚱 🕀                                  |
| Colobal Forex Awards 2024                                                                                                    | Holiston Media       |                                                                                                    |                                                                                                    |                                                                                                    | 200000000000000000000000000000000000000                                                             | XXXXXXXXXX 🔁 肯                           |
| <ul> <li>1. Start the voting process by choosing the regions and category(s) you would like to vote in.</li> <li>2. In each category the companies that have been nominated will appear with their logo and a '© Vote' button. Simply click on the '© Vote' for your vote to be registered, you do not need to press savel</li> <li>3. Once you have completed all your votes, simply close your browser. A record has been made of the votes you cast while you were voting.</li> <li>Please note: You are eligible to vote in multiple award regions and categories, you may also vote for more than one company in each category.</li> <li>Thank you for voting!</li> <li>For any questions, please contact the Global Forex Awards 2024 organisers at info@holiston.com.</li> </ul>                                                                                                    | Clobal Forex Awards  | G How to Vote in the Global Forex Awards 2024 - I     Start the voting process by choosing the regions and category(s) you would     In each category the companies that have been nominated will appear with     S. Once you have completed all your votes, simply close your browser. A reco     Please note: You are eligible to vote in multiple award regions and categor     Thank you for voting!     For any questions, please contact the Global Forex Awards 2024 organisers at i | Retail V<br>like to vote in.<br>their logo and a 'v Vote' button. Simply click on the 'v Vote' for your vote to be registered, your<br>rd has been made of the votes you cast while you were voting.<br>ries, you may also vote for more than one company in each category.                                                                                                    | i do not need to press save!                                                                                                    | Profile<br>Downloa<br>Log out<br>STEP 12<br>Scroll back<br>page. Click<br>icon and th<br>down to Lo | up the<br>on face<br>en scroll<br>g Out. |
| My judging assignments → Global Forex Awards 2024                                                                                                    |                      | My judging assignments → Global Forex         XXXXXXXXXXXXXXXXXXXXXXXXXXXXXXXXXXXX                                                                                                    | Awards 2024         Browse by category          Asla Awards       Best Affiliate Program - Asia       Best Broker - Asia       Best Copy Tra         Best Introducing Broker Programme - Asia       Best Low Spread Broker - Asia       Best         Best Introducing Broker Programme - Asia       Best Low Spread Broker - Asia       Best         Best Trading Experience - Asia       Best Trading Platform - Asia       Best Value Broker -         Most Transparent Broker - Asia       Most Trusted Broker - Asia       Best Value Broker -         Best Trading Support - Europe       Most Reliable Broker - Europe       Most Trusted Broker - Europe       Best Affiliates Brokerage         Global Awards       Best Al Algo Trading Company - Global       Best Affiliates Brokerage         Best Cryptocurrency Broker - Global       Best Customer Service - Global       Best Educe         Deut Energiese Deuteer - Clobal       Deut Energiese Clobal       Deut Energiese | Q Search<br>ading Platform - Asia Be<br>Partnership Programme - As<br>Asia Most Reliable Brod<br>est Trading Platform - Europe<br>e - Global Best Copy Tra<br>ational Resources - Global | e<br>est Innovative Platform -<br>sia<br>ker - Asia<br>e<br>ading Platform - Global                 | ASIa                                     |